# **GREEN HOUSE**

LTE USBドングル

## 取扱説明書

GH-UDG-MCLTE シリーズ

## 目次

| はじめに              | 2 |
|-------------------|---|
| 安全にご利用いただくための注意事項 | З |
| 各部名称              | 4 |
| 接続/取り外し方法         | 5 |
| ホームメニュー画面         | 6 |
| 接続メニュー画面          | 7 |
| ネットワークメニュー画面      | 8 |
| セキュリティメニュー画面1     | 1 |
| システムメニュー画面1       | З |
| 製品仕様1             | 4 |
| トラブルシューティング1      | 5 |
| 故障について1           | 6 |

### はじめに

お使いになる前に、すべての内容品が同梱されているか確認してください。

| □本体                | <br>1個 |
|--------------------|--------|
| □クイックスタートガイド/保証書   | <br>1部 |
| □USB延長ケーブル(白/15cm) | <br>1本 |
| □取扱説明書(本書)         | <br>1部 |

●LTEネットワークと接続するためには、別途通信会社と契約したmicroSIMカードが必要になります。

#### ■動作環境

| 対応OS     | Windows 10                                               | メモリー:推奨1GB以上   |
|----------|----------------------------------------------------------|----------------|
|          | Windows 8.1                                              |                |
|          | Windows 8                                                |                |
|          | Windows 7 (Service Pack 1以上)                             |                |
|          | Mac OS X 10.7以降                                          | メモリー:推奨512MB以上 |
| 対応ブラウザ   | Microsoft Internet Explorer 9, 10, Google Chrome, Safari |                |
| ハードディスク  | 50MB以上                                                   |                |
| インターフェース | USB2.0                                                   |                |

 上記の動作環境に該当する場合でも、パソコン本体や接続されている周辺機器、使用するアプリケーションなど、 ご利用の環境によっては、正常に動作しない場合があります。

### 安全にご利用いただくための注意事項

●使用中、本製品から発煙、異常な発熱、異臭、異音が発生したら、すぐに使用を中止してください。●ふん だり、のったり、投げたり、落としたりしないでください。●異物や液体を入れたり、付着させないでくださ い。●長時間の使用によって、本製品が温かくなる場合があるため、高温多湿や直射日光を避けて使用して ください。●分解や改造をしないでください。●日本国外では、電波に関する法令や規制などに抵触するお それがありますから、使用しないでください。●microSIMカード専用となりますので、サイズの異なるSIM カードやサイズ変換アダプタは使用しないでください。●microSIMカードの取り付け/取り外しの際は、事 前に本製品をパソコンから取り外してください。●磁場や静電気、電波障害が発生するところでは使用しな いでください。●通信機器の使用の禁止や制限がされているエリアや施設では、それらの指示に従ってくだ さい。●航空機内での使用は、航空会社の指示に従ってください。●ペースメーカーなど、医療機器を使用 している場合は事前に医師に相談してください。●3G通信には対応していません。●SMSや音声通話には 対応していません。●防水性能はありません。●最大通信速度は技術規格上の最大値であり、実際の通信 速度を表すものではありません。●通信速度は通信環境やネットワークの混雑状況によって低下する場合 があります。●パソコンのバッテリ残量が不足した状態では動作が不安定になるため、バッテリ残量をよく 確認の上、お使いください。●本製品はパソコンに接続するとネットワーク通信をしていなくても電力を消 費するため、使用しないときは、できるだけ本製品をパソコンから取り外してください。●パソコンによって は、本製品を接続した状態でスタンバイや休止動作を行えない場合があるため、必ず本製品を取り外してか らスタンバイや休止動作を行ってください。●パソコンによっては、本製品を接続した状態でパソコンの起 動や再起動を行なえない場合があるため、パソコンンが完全に起動してから本製品を接続してください。

この製品を人体の近くでご使用になる場合、身体から15mm以上離してご使用ください。 本機の比吸収率(SAR)についてこの製品は、電波防護の国際ガイドラインに適合しています。

この通信端末に対するSARの許容値は2.0W/kgです。 この製品を次上記の使用法で使用した場合のSAR の最大値は1.01W/kg(10g)です。 個々の製品によってSARに多少の差異が生じることもありますが、いずれも許容値を満足しています。

### 各部名称

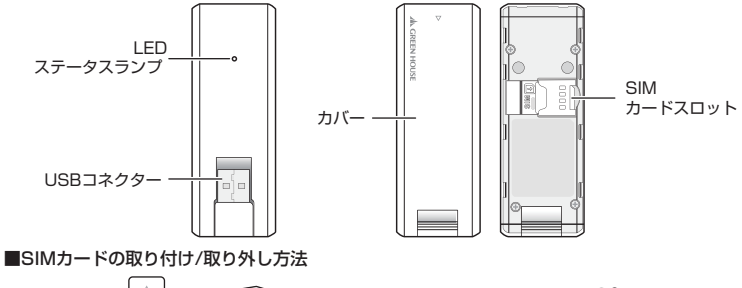

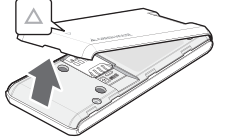

カバーの△の下の凹みに爪を入 れてカバーを取り外します。

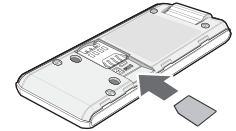

SIMカードのICチップを下にして、矢印の方向にしっかりと奥まで挿入します。

●SIMカードは、本製品をパソコンから取り外した状態で取り付け/取り外しを行なってください。

## 接続/取り外し方法

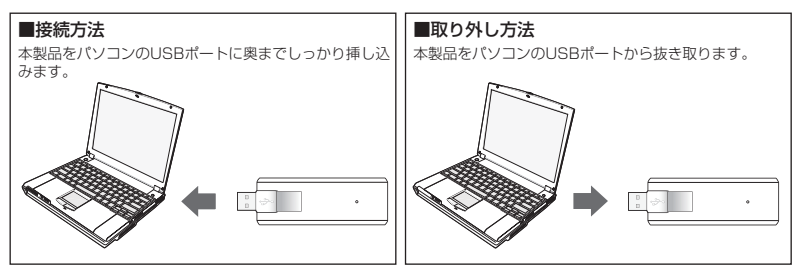

#### ■LEDステータスランプについて

| 製品の状態                |        | LEDステータスランプ    |  |
|----------------------|--------|----------------|--|
| 電源OFF                |        | 消灯             |  |
| 起動時                  |        | 赤:点灯→緑:点灯→青:点灯 |  |
| 未接続 / ネットワーク検索中 / 圏外 |        | 赤:点灯           |  |
| SIMカード未挿入            |        | 赤:点滅           |  |
| 接続中                  | LTEエリア | 緑:点灯           |  |
|                      | LTE待機  | 緑:点滅           |  |

### ホームメニュー画面

本製品が接続されたパソコンのブラウザのURLに『http://am.webcm/』と入力すると下の ような設定メニューが表示されます。

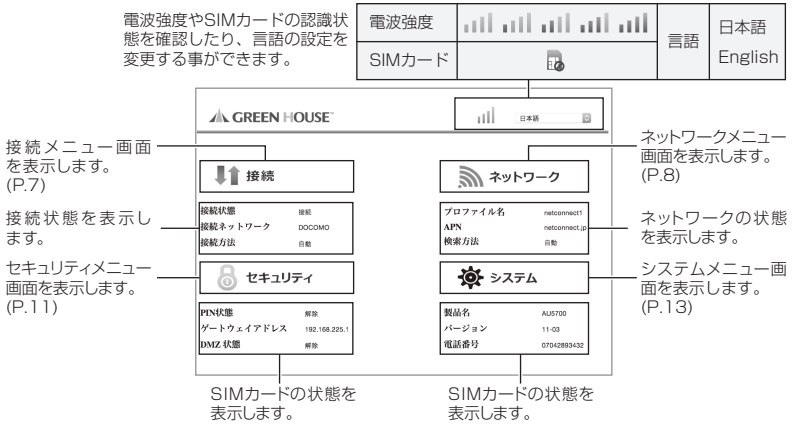

### 接続メニュー画面

接続メニュー画面では、現在の接続状態の確認やネットワークとの接続/切断を行うことがで きます。

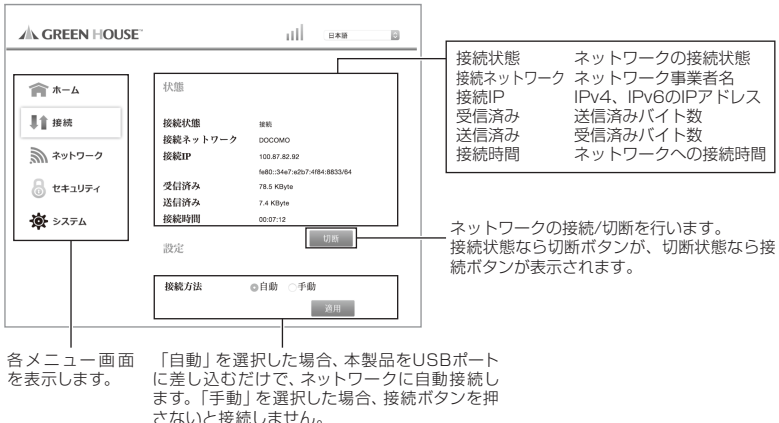

### ネットワークメニュー画面

ネットワークに接続するためのプロファイルを設定します。 利用するSIMカードに応じて、プロファイルを設定してください。

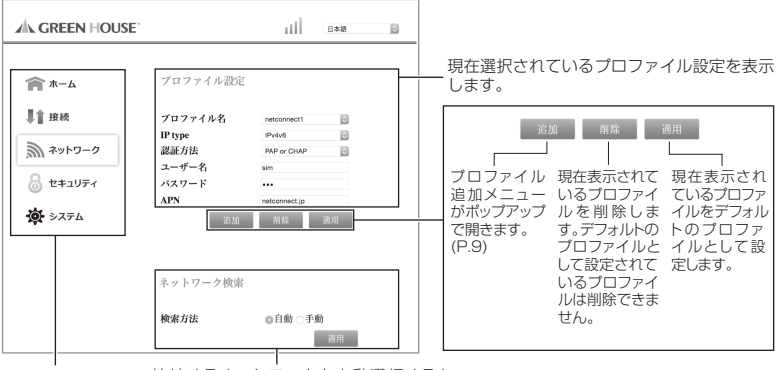

各メニュー 画面 接続するネットワークを自動選択するか、 を表示します。 手動で検索するか選択します。(P.10)

### プロファイル追加画面

利用するSIMカードに応じて、契約する通信会社が提供するアクセスポイント情報を入力してください。

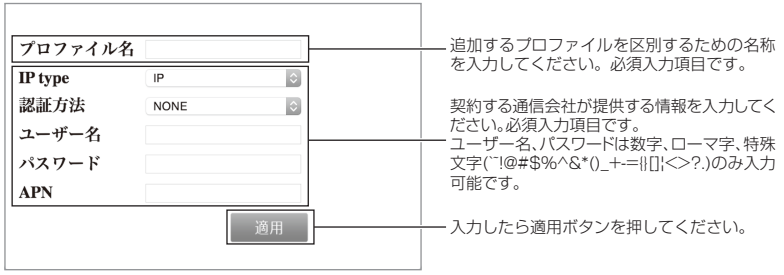

### ネットワーク検索画面

接続するネットワークを検索します。

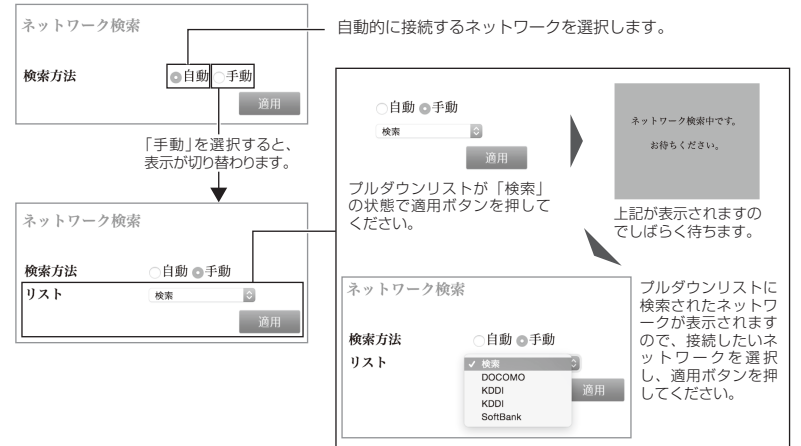

### セキュリティメニュー画面

SIMカードのロック/ロック解除などのセキュリティを設定します。

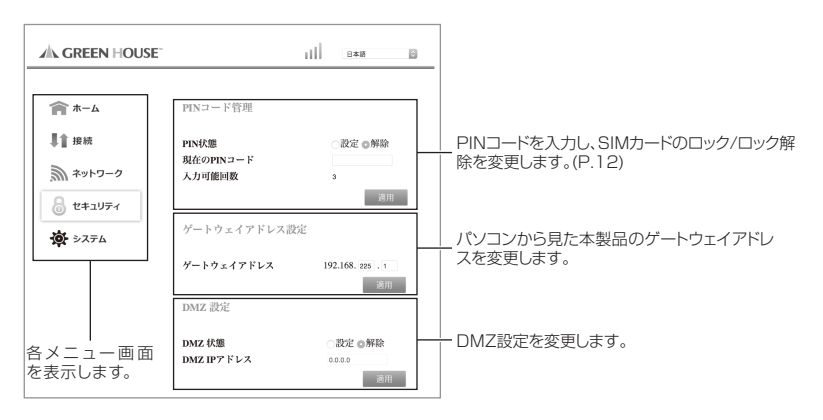

#### PINコード管理画面

SIMカードのロック/ロック解除を行うことができます。ロックされたSIMカードは、ネットワークに接続することができません。ロック/ロック解除にはSIMカードのPINコードが必要になります。

PINコード管理

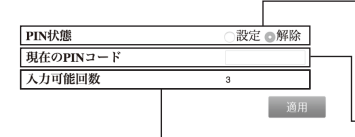

「設定」を選択することでSIMカードをロック、「解除」を選択 -することでロック解除を行います。初期状態はロック解除さ れています。

「設定」か「解除」を選択し、PINコードを入力し、適用ボタン を押すことでロック/ロック解除を行います。

SIMカードをロックすると、本製品の次回起動時からネット ワーク接続ができない状態になります。

ー PINコードを入力します。

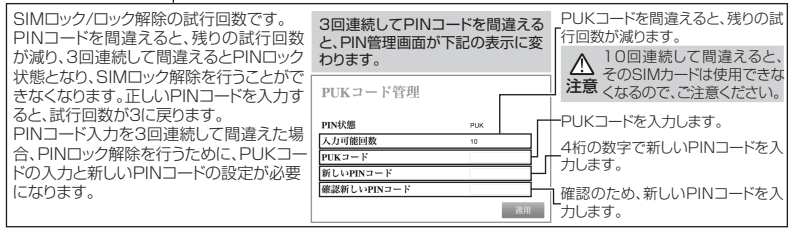

●PUKコード/PINコードは、SIMカードを契約した通信会社にご確認ください。

### システムメニュー画面

SIMカードのロック/ロック解除などのセキュリティを設定します。

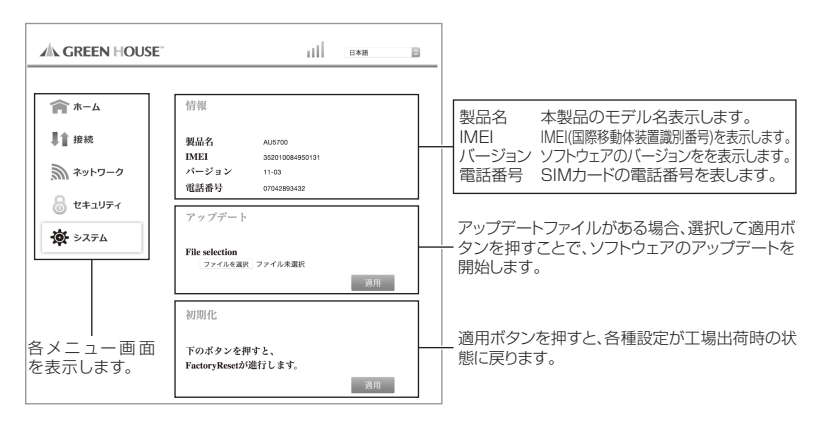

製品仕様

| 外形寸法     | W33×D90×H10(mm)                                |
|----------|------------------------------------------------|
| 重さ       | 約29g                                           |
| インタフェース  | USB2.0 TypeA                                   |
| 消費電流     | 電源電圧: 5V(パソコンのUSBポートから給電、10MHz Bandwidth基準)    |
|          | 通信時最大消費電流: 約550mA 以下                           |
|          | 通信時平均消費電流:約300mA 以下                            |
|          | 待ち受け時平均消費電流: LTE : 約30mA 以下                    |
| LTE対応周波数 | LTE                                            |
|          | - Tx: 830 $\sim$ 845 MHz, 1920 $\sim$ 1980 MHz |
|          | - Rx: 875 ~ 890 MHz, 2110 ~ 2170 MHz           |
| 最大通信速度   | 受信最大 150Mbps                                   |
|          | 送信最大 50Mbps                                    |
| 対応OS     | Windows 10 / 8.1 / 8 / 7(Service Pack 1以上)     |
|          | Mac OSX 10.7以降                                 |
| 動作温度     | -10~55°C                                       |
| 動作湿度     | 5~95%                                          |

※最大通信速度は技術規格上の最大値であり、実際の通信速度を表すものではありません。 ※通信速度は通信環境やネットワークの混雑状況によって低下する場合があります。

### トラブルシューティング

#### USBポートに挿し込んでもパソコンが反応しない

○USBポートに正しく接続されていない可能性がありますから、本製品を取り外し、奥までしっかりと挿し 込んでください。

#### 通信・発信できない、発信後すぐに切断される

○本製品にSIMカードが正しく取り付けられていることを確認してください。

○PINコードが有効かPINロック状態になっている可能性がありますから、PINコードの設定を確認してください。
○プロファイル追加画面で、入力したアクセスポイント情報に入力間違いや前後の余分なスペース(空白)などが入力されていないか、ご確認ください。

○電波や回線の状況によっては利用できないことがありますから、しばらくしてから再度発信してください。

#### 通信速度が遅い、通信が安定しない

○電波や回線の状況によって通信速度が遅くなったり、安定しない場合があります。

○表示ランプが赤点滅している場合は、電波の届きにくい場所にいる可能性がありますので、安定して点灯する場所に移動してください。

### 故障について

#### 故障については、下記のサポート窓口へご相談ください。

| サポート窓口        | グリーンハウス テクニカルサポート                            |
|---------------|----------------------------------------------|
| テクニカルサポートダイヤル | 03-5421-0580                                 |
| 受付時間          | 10:00 ~ 12:00 / 13:00 ~ 17:00(土日祝日をのぞく弊社営業日) |
| FAX           | 03-5421-2266(24時間受付)                         |
| 住所            | 〒150-0013 東京都渋谷区恵比寿 1-19-15 ウノサワ東急ビル 5 階     |
| ホームページ        | https://www.green-house.co.jp/               |

- ・ 故障やご使用上のご質問は、テクニカルサポートダイヤルへお電話いただくか、弊社ホームページにある サポート「各種お問い合わせ」やFAXでお問い合わせください。
- ・お問い合わせの前に、取扱説明書「トラブルシューティング」や弊社ホームページにあるサポート「よくある ご質問」をご活用ください。
- ・テクニカルサポートダイヤルの受付時間は、予告なしに変更する場合があります。

### 免責事項

- ●本製品の使用および不具合、故障、自然災害、通信障害、第三者による妨害などによる使用不能によって生じたデータ消失などの付随的な損害、事業機会の損失などの経済的損失に対して、責任を負いかねます。
- ●弊社が関与していない通信機器およびソフトウェアとの組み合わせによる誤作動によって生じた損害、経済的 損失に対して、責任を負いかねます。
- ●取扱説明書の記載内容を守らずに使用した結果生じた損害、経済的損失に対して、責任を負いかねます。
  - ・本製品は、日本国内専用に製造および販売されています。
  - ·本製品は、日本国外では使用できません。
  - ・本製品を日本国外で使用することによるいかなる問題に対しても、責任を負いかねます。
  - ・本製品は、日本国外での技術サポートおよびサービスは行っておりません。
  - ·This product is manufactured and sold for Japanese domestic market only.
  - ·This product can not be used outside Japan.
  - •We have no responsibility for any issues caused by the use of this product outside Japan.
  - ·We also do not have any technical support and service for this product in other countries.

※本書の著作権は弊社に帰属し、内容の一部または全部を無断に転載することを禁じます。
※製品のデザイン、仕様は改良などにより、予告なしに変更する場合があります。
※本書の内容は、予告なしに変更することがありますので、あらかじめご了承ください。
※本書に記載の会社名や製品名は、各社の商標または登録商標です。
※本書について、お気づきの点がありましたら、弊社サポート窓口へお問い合わせください。

### サポート窓口

グリーンハウス テクニカルサポート

受付時間 10:00 ~ 12:00 / 13:00 ~ 17:00 (土日祝日をのぞく弊社営業日)

テクニカルサポートダイヤル

03-5421-0580

FAX 03-5421-2266 (24時間受付)

故障やご使用上のご質問は、テクニカルサポー トダイヤルへお電話いただくか、弊社ホーム ページにあるサポート「各種お問い合わせ」や FAX でお問い合わせください。

グリーンハウスホームページ

http://wwws.green-house.co.jp/

# 株式会社グリーンハウス

〒150-0013 東京都渋谷区恵比寿1-19-15 ウノサワ東急ビル5F テクニカルサポートダイヤル TEL:03-5421-0580 https://www.green-house.co.jp